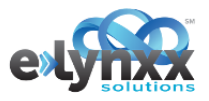

# CANCELLING JOBS

## DIFFERENT METHODS DEPENDING ON JOB STATE

There are multiple ways to cancel a job depending on where the job is in production. This quick reference sheet will explain the steps necessary to cancel a job in each of those states.

#### CANCELLING A JOB PRIOR TO BIDDING

From the specification editor, click the dropdown menu next to Edit and select Delete.

|            | Specification Procurement Production Approval        | Copy     |
|------------|------------------------------------------------------|----------|
|            | Preliminary Job: Jessica Rave (Marketing Buyer Inc.) | Template |
| Production | Support Notes                                        |          |
|            | 24 Vendors Selected to Receive this Solicitation     |          |

You will be prompted to confirm that you are deleting the job.

### CANCELLING A JOB THAT HAS BEEN RECALLED FROM BIDDING

Once the job has been recalled from bidding, click **Delete**.

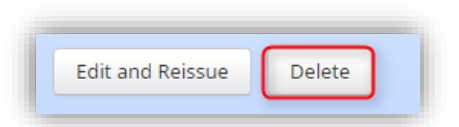

#### CANCELLING AN AWARDED JOB PRIOR TO BEING IN THE DELIVERY STATE - \$0 CHARGE

If the job has not gone past the proof approval stage, click the **Financial** tab. Under the job statement section, click **Cancel this Job** and follow the appropriate prompts to cancel the job and zero out the invoice.

| ob Statement           |                |                          |           |
|------------------------|----------------|--------------------------|-----------|
| Date                   | Transaction ID |                          | Amoun     |
| APR-10-17 11:26 AM EDT | 443268         | Initial Bid and Award    | \$3,925.0 |
|                        |                | Manufacturing \$3,925.00 |           |
|                        |                | Un-Invoiced Balance      | \$3,925.0 |

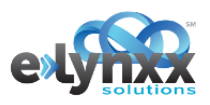

|          |                                                                                                    |            | Cancel J | Cancel Job                                                                                                    |                              |
|----------|----------------------------------------------------------------------------------------------------|------------|----------|----------------------------------------------------------------------------------------------------|------------------------------|
| Cancel J | ob                                                                                                    |            | Vendor:  | Vendor L (404)<br>1234 Main Street<br>Easton, Pennsylvania 18042<br>(717) 709 - 0990                                                                                         | <del>\$3,925.00</del><br>\$0 |
| Vendor:  | Vendor L. (404)<br>1234 Main Street<br>Easton, Pennsylvania 18042<br>(717) 709 - 0990                                                                                                    | \$3,925.00 |          | You are preparing to cancel this job while it is in production.<br>Your vendor will not continue with the production of this job<br>and the invoice will be adjusted to \$0. |                              |
|          | You are preparing to cancel this job while it is in production.<br>Your vendor will not continue with the production of this job<br>and the invoice will be adjusted to \$0.<br>Return to Job. DO NOT CANCEL | Job        | Note:    | Return to Job. DO NOT CANCEL CANCEL JOB                                                                                                    |                              |

### CANCELLING A JOB IN ALL OTHER SITUATIONS (DURING DELIVERY, PRE-DELIVERY BUT NOT \$0 COST)

From the Financial tab, click Start a Change Order.

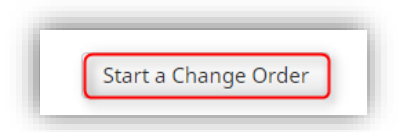

Enter a **Financial Adjustment** to correct the cost or zero out the cost depending on if the vendor is charging a fee or not. Once the **Financial Adjustment** has been entered, scroll to the **Delivery** section and click the drop down. Select **Remove**.

| Deliveries |           |                              |        |  |
|------------|-----------|------------------------------|--------|--|
| *          | Jul-10-17 | 15,000 - Pennsylvania Mailer | Edit   |  |
|            | USPS Drop | 15,000 - Maryland Mailer     | ······ |  |
|            |           | 15,000 - New Jersey Mailer   | Remove |  |
|            |           | 15,000 - New York Mailer     |        |  |
|            |           | 15,000 - Ohio Mailer         |        |  |

Once all deliveries have been removed, **Submit** the change order.

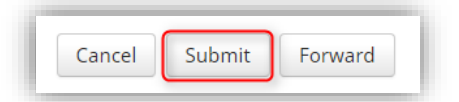

The vendor will need accept the change order and finish out the 0-quantity shipping to confirm the job is indeed cancelled. If there is a cost associated with the order, the vendor will be prompted to submit their invoice. If there is no cost for the job, no further action is required.